## Como consultar Mensagens Enviadas para o RCA?

Produto: Pedido de Venda

## 1- Acessar o Portal Admin.

2- Clique na aba Consultas, depois clique em Consultar Mensagens Enviadas .

| Principal                                 | Cadastro           | Consultas   | Manutenção | Configurações | Parâmetros do Sistema |  |  |  |
|-------------------------------------------|--------------------|-------------|------------|---------------|-----------------------|--|--|--|
| Consultas                                 |                    |             |            |               |                       |  |  |  |
| Consultas da pa                           | rte administrativa | do sistema. |            |               |                       |  |  |  |
| Você está navegando em:                   |                    |             |            |               |                       |  |  |  |
| Consultar Críticas de Pedidos de Usuários |                    |             |            |               |                       |  |  |  |
| Consultar Gráfico de Tráfego de Dados     |                    |             |            |               |                       |  |  |  |
| Consultar Perio                           | dos                |             |            |               |                       |  |  |  |
| Consulta Mens                             | igens Enviadas     |             |            |               |                       |  |  |  |
| Consulta Versões de Aplicativos dos RCA's |                    |             |            |               |                       |  |  |  |
| Consulta Log de desbloqueio do sistema    |                    |             |            |               |                       |  |  |  |
|                                           |                    |             |            |               |                       |  |  |  |

3- Após acessar a opção Consultar Mensagens Enviadas, preencha os filtros de pesquisa conforme a necessidade e clique no botão Pesquisar.

| Principal                                                                                                    | Cadastro | Consultas    | Manutenção | Configurações | Parâmetros do Sistema |  |  |  |  |
|----------------------------------------------------------------------------------------------------|----------|--------------|------------|---------------|-----------------------|--|--|--|--|
| Mensagem enviada/status Pembe as usuairo consultar as mensagore enviadas. Vod está mensado en Mensagera Enviadas Porteder De Enviador De Enviador De Enviador De Enviador De Enviador De Enviro |          |              |            |               |                       |  |  |  |  |
| Cod. Remetente                                                                                                    |          |              |            |               |                       |  |  |  |  |
| Status:                                                                                                    | Selecio  | ne o Status  |            | *             |                       |  |  |  |  |
| RCA:                                                                                                    | Selecio  | ne o Usuário |            | -             |                       |  |  |  |  |
| Pesquisar                                                                                                    | ]        |              |            |               |                       |  |  |  |  |

## Artigos Relacionados

- Como parametrizar para permitir excluir apenas mensagens lidas?
- Como consultar Mensagens Enviadas para o RCA?
- Como configurar a leitura das mensagens ao iniciar o Pedido de Vendas Android?
- Como enviar mensagens para
- os RCAs via Portal Executivo?
- Mensagens

Assim, serão apresentadas todas as mensagens que foram enviadas para o rca de acordo com o filtro de pesquisa selecionado.

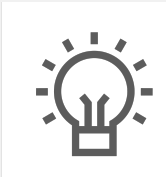

Não encontrou a solução que procurava?

Sugira um artig